## **OnBase Instruction Guide – Supervisor Review**

- 1. Log onto OnBase web version at **docs.erp.ufl.edu** using your Gatorlink credentials.
- 2. Select the **Document Retrieval** icon, in the top left corner.

| Document Retrieval                   |            | <b>OnBase</b> <sup>®</sup> |
|--------------------------------------|------------|----------------------------|
| ocument Types                        |            |                            |
| ζ                                    |            |                            |
| AMS PROPERTY UPDATE DOCUMENTS        | <b>~</b> ^ |                            |
| AMS Book-Software Inventory          |            |                            |
| AMS Foreign Travel Request           |            |                            |
| AMS Inaccessible Inventory           |            |                            |
| AMS Misc - PUD                       |            |                            |
| AMS Off-Campus Property Cert         |            |                            |
| AMS Property Update Document         |            |                            |
| AMS Report of Survey                 |            |                            |
| AMS Report of Survey - Lost or Stole | n          |                            |
| AMS Report of Transfer               |            |                            |
| AMS Surplus Pickup                   |            |                            |
| OM-PA UPLOADS                        | ×          |                            |
| COM-PA Admissions Upload Form        |            |                            |
| IS PURCHASING DOCUMENTS              | ▼          |                            |
|                                      | ×          |                            |
|                                      |            |                            |
|                                      |            |                            |
|                                      |            |                            |
| <                                    |            |                            |

3. Click **Open Workflow** – a new window will open.

| Document Retrieval    | OnBase                                                    |  |  |  |
|-----------------------|-----------------------------------------------------------|--|--|--|
| DOCUMENT              | Document Types                                            |  |  |  |
| Document Retrieval    | <u>Q</u>                                                  |  |  |  |
| Custom Queries        | AMS PROPERTY UPDATE DOCUMENTS                             |  |  |  |
| New Form              | AMS Book-Software Inventory<br>AMS Foreign Travel Request |  |  |  |
| Import Document       | AMS Inaccessible Inventory                                |  |  |  |
| Documents Checked Out | AMS Misc - PUD<br>AMS Off-Campus Property Cert            |  |  |  |
| WORKFLOW              | AMS Property Update Document<br>AMS Report of Survey      |  |  |  |
| Open Workflow         | AMS Report of Survey - Lost or Stolen                     |  |  |  |
| STATUSVIEW            | AMS Surplus Pickup                                        |  |  |  |
| Open StatusView       | COM-PA UPLOADS                                            |  |  |  |
| FOLDERS               | COM-PA Admissions Upload Form DIS PURCHASING DOCUMENTS    |  |  |  |
| Open Folders          | 0 SELECTED                                                |  |  |  |
|                       |                                                           |  |  |  |
| USER                  | Document Date                                             |  |  |  |
| Mailbox               |                                                           |  |  |  |
| Envelopes             | Search Type                                               |  |  |  |
| Locked Objects        | KEYWORDS TEXT NOTES                                       |  |  |  |

4. In Life Cycle View, click the arrow next to ECE Faculty LC. Then select Supervisor Review folder.

| <b>OnBase</b> <sup>•</sup>        | ☆ ☴ ⊨              | Inbox                           |                     |           |               |               | C          |
|-----------------------------------|--------------------|---------------------------------|---------------------|-----------|---------------|---------------|------------|
|                                   |                    | Drag a column header here to gr | oup by that column. |           |               |               |            |
|                                   | •7 <del>12</del> 1 | ECE - SUPERVISOR LAST NA        | PROXY LAST          | HIRE TYPE | POSITION TYPE | STUDENT FIRST | LAST NAME  |
| LIFE CYCLE VIEW WOR               | K FOLDER           |                                 | ♥ Contains          |           |               | ♥ Contains    | ♥ Contains |
| 🖧 Combined Inbo                   | x                  | CUMMINGS                        |                     | REAPPOINT | OPS           | JOHN          | DOE        |
| CFO Division Jo<br>Program WF     | ob Shadowing       | CUMMINGS                        |                     | NEW HIRE  | OPS           | ALLISON       | IVAK       |
| > 🖧 ECE Student Ev                | aluation LC        |                                 |                     |           |               |               |            |
| V of ECE Faculty LC<br>Supervisor | Review             |                                 |                     |           |               |               |            |
| Current Em                        | ployees            | 4                               |                     |           |               |               | Þ          |
| 🛅 Past Emplo                      | oyees              | Items: 2                        |                     |           |               |               |            |
| > 🖧 ECE LOA LC                    | -                  | Cancel Cancel for Approvals     |                     |           |               |               |            |

5. Search by: ECE Supervisor Last Name, Proxy Last Name, Student Name etc. to find the appropriate form.

| 5 5 7 7                             |           |               |               |           |
|-------------------------------------|-----------|---------------|---------------|-----------|
| ECE - SUPERVISOR LAST NA PROXY LAST | HIRE TYPE | POSITION TYPE | STUDENT FIRST | LAST NAME |
| ♥ Cummings     ♥ Contains           |           |               |               |           |
| CUMMINGS                            | REAPPOINT | OPS           | JOHN          | DOE       |
| CUMMINGS                            | NEW HIRE  | OPS           | ALLISON       | IVAK      |
|                                     |           |               |               |           |
|                                     |           |               |               |           |
| 4                                   |           |               |               |           |

6. Select the employee name and edit fields in the form as applicable underneath. Then click **Submit** at the end of the form to save your changes.

| <b>OnBase</b> <sup>®</sup>                                                                                                    | 🛟 📰 🖡              | Inbox                    |                              |            |                   |              |              |          |
|----------------------------------------------------------------------------------------------------|--------------------|--------------------------|------------------------------|------------|-------------------|--------------|--------------|----------|
|                                                                                                    |                    | Drag a column header her | re to group by that colur    | .mn.       |                   |              |              |          |
|                                                                                                    | •7 <del>17</del> 1 | SUPERVISOR LAST          | PROXY LAST                   | POSITION T | YPE STUDENT FIRST | STUDENT LAST | REAPPOINTED? | SEMESTER |
| LIFE CYCLE VIEW WORK FO                                                                                                    | OLDER              | ♥ Contains               | v Contains                   | Contains   | V Contains        |              | ♥ Contains   |          |
| 🖧 Combined Inbox                                                                                                    | ^                  | ARNOLD                   |                              | RA         | SAI PRANESH       | AMIRISETTI   |              | SPRING   |
| > 😋 AUX - FSEA Reque                                                                                                    | est-to-Operate     | ARNOLD                   |                              | RA         | VERNON            | CRASTO       |              | SPRING   |
| Process                                                                                                    |                    | <                        |                              |            |                   |              | 1            | 1        |
| > 🍣 AUX - UBI Form                                                                                                    |                    | Items: 102               |                              |            |                   |              |              |          |
| > 🔏 ECE Eval LC                                                                                                    |                    | Cancel V for             | <i>i</i> mit                 |            |                   |              |              |          |
| Sector Sector |                    | Appro                    | wals                         |            |                   |              |              |          |
|                                                                                                    |                    | 2                        |                              |            |                   |              | REAPPOINT    |          |
| Student                                                                                                    |                    |                          |                              |            |                   |              |              |          |
| Please enter the st                                                                                                    | tudent's UFID a    | and hit tab to populat   | e the remaining <sup>(</sup> | fields.    |                   |              |              |          |
| UFID*                                                                                                    | Last Name          |                          | First Name                   |            | Email             |              |              |          |
| 94826105                                                                                                    | AMIRISETTI         |                          | SAI PRANESH                  |            | S.AMIRISETTI@UFL  | L.EDU        |              |          |
|                                                                                                    |                    |                          |                              |            |                   |              |              |          |
| <b>Employment Deta</b>                                                                                                    | ails               |                          |                              |            |                   |              |              |          |
|                                                                                                    |                    |                          |                              |            |                   |              |              |          |

- 7. **Resubmit for Approvals,** select the employee name then click the **Resubmit for Approval** button. The form will exit the supervisor review folder and a confirmation email will be generated.
- 8. **Cancel Request**, select the employee name then click **Cancel Request** button. The form will exit the supervisor review folder and a confirmation email will be generated.

a. NOTE: Forms cancelled in the supervisor review folder will enable forms in the Current Employee folder to be reassigned (i.e. reappoint or terminate).

## Reminders:

- The Supervisor Review module are for appointment forms that were denied by either the Payroll & Personnel or Contracts & Grants Offices.
- As a supervisor, you have the option to either resubmit the form for approvals or cancel the request completely.
- 4 The Department Associate Chair will resubmit or cancel forms related to TA's and UPI graders.
- 4 You should only edit, resubmit, or cancel forms assigned to you excluding TA's and UPI graders.
- Review your forms and respond promptly.